# Como atualizar o valor de uma guia vencida da Taxa de Ocupação?

**1.** Acesse a *Calculadora de Correção* por meio do endereço eletrônico <u>www.tjpr.jus.br/taxa-de-ocupacao-</u> <u>calculadora-de-correção</u>.

### Correção da Taxa de Ocupação

| * Número documento:  | sem dígito verifica | dor, <b>sem</b> zeros o |
|----------------------|---------------------|-------------------------|
| * Data do pagamento: |                     |                         |
|                      |                     |                         |

2. Observe que a guia apresenta um campo denominado "Número do Documento", contendo uma sequência numérica que identifica cada guia.

| A.J.A F                        | unrejus                                     | Fundo de Re           |               | NTO DO PODER J        | JDICIÁRIO                                 |
|--------------------------------|---------------------------------------------|-----------------------|---------------|-----------------------|-------------------------------------------|
| Descentação Numérica           |                                             |                       |               |                       | Recibo do Sacado                          |
| Representação Numerica         |                                             |                       |               |                       | vencimento                                |
| Cedente<br>FUNREJUS-FUNDO      | D DE REEQUIPAMENTO DO POD                   | ER JUDICIARIO - 15.30 | 3.302/0001-06 |                       | Agência / Código Cedente<br>3162/342152-0 |
| Data do Documento              | Número do Documento<br>000000000011111111-1 | Espécie Doc<br>RC     | Aceite<br>N   | Data do Processamento | Nosso Número                              |
| Instruções (Texto de Exclusiva | a resposabilidade do Cedente)               |                       |               |                       | (=) Valor do Documento                    |
|                                |                                             |                       |               |                       | (-) Desconto / Abatimento                 |
|                                |                                             |                       |               |                       | (-) Outras Deduções                       |
|                                |                                             |                       |               |                       | (+) Mora / Multa                          |
|                                |                                             |                       |               |                       | (+) Outros Acréscimos                     |
| Sacado                         |                                             |                       |               |                       | (=) Valor Cobrado                         |
|                                |                                             |                       |               |                       | Parcelamento                              |
|                                |                                             |                       |               | Autenticação Mec      | ânica                                     |

**3**. Na *Calculadora de Correção*, digite o "Número do Documento" sem o dígito verificador e sem os zeros à esquerda, assim como a data em que se pretende efetuar o pagamento. Após, clique em "Calcular".

# Correção da Taxa de Ocupação

| 01/04/2016 | Calcular Novo cálo |
|------------|--------------------|
|            |                    |
|            | MPLO               |

4. Será então exibido o valor devidamente calculado para pagamento na data indicada, como mostra o exemplo a seguir.

#### Correção da Taxa de Ocupação

| * Número documento:  | 11111111<br>esquerda   | <b>sem</b> dígit | to verificado | or, <b>sem</b> zeros à |
|----------------------|------------------------|------------------|---------------|------------------------|
| * Data do pagamento: | 01/04/2016             |                  |               |                        |
|                      |                        | Cal              | cular         | Novo cálculo           |
| Convênio:            | COMARCA / SERVENTIA    |                  |               |                        |
| Número documento:    | 00000000111111111-1    |                  |               |                        |
| Data de vencimento:  | 31/01/2016             |                  |               |                        |
| Data do pagamento:   | 01/04/2016             |                  |               |                        |
|                      | Cálculo da Taxa de Ocu | ıpação           |               |                        |
|                      | Valor documento        | R\$ 314,94       |               |                        |
|                      | Multa                  | R\$ 62,99        |               |                        |
|                      | Juros                  | R\$ 3,25         |               |                        |
|                      | Valor atualizado       | R\$ 381.18       |               |                        |

5. Por fim, basta inserir na guia os valores referentes à multa e juros, bem como o valor total a pagar.

| Fu Fu                              | inrejus                                    | Fundo de Re         |               | NTO DO PODER JU       | JDICIÁRIO                                 |               |
|------------------------------------|--------------------------------------------|---------------------|---------------|-----------------------|-------------------------------------------|---------------|
| Personalizate Numérica             |                                            |                     |               |                       | Rec                                       | ibo do Sacado |
| Representação Numerica             |                                            |                     |               |                       | Vendmento                                 |               |
| Cedente<br>FUNREJUS-FUNDO D        | E REEQUIPAMENTO DO PODER                   | JUDICIARIO - 15.303 | 3.302/0001-06 |                       | Agência / Código Cedente<br>3162/342152-0 |               |
| Data do Documento                  | Número do Documento<br>00000000011111111-1 | Espécie Doc<br>RC   | Aceite        | Data do Processamento | Nosso Número                              |               |
| Instruções (Texto de Exclusiva res | sposabilidade do Cedente)                  |                     |               |                       | (=) Valor do Documento                    | 314,94        |
|                                    |                                            |                     |               |                       | (-) Desconto / Abatimento                 |               |
|                                    |                                            |                     |               |                       | (-) Outras Deduções                       |               |
|                                    |                                            |                     |               |                       | (+) Mora / Multa 62,                      | 99 + 3,25     |
|                                    |                                            |                     |               |                       | (+) Outros Acréscimos                     |               |
| Sacado                             |                                            |                     |               |                       | (=) Valor Cobrado                         | 381,18        |
|                                    |                                            |                     |               |                       | Parcelamento                              |               |
|                                    |                                            |                     |               | Autenticação Mec      | Anica                                     |               |

#### **Importante!**

Guias já vencidas somente podem ser pagas em agências da Caixa Econômica Federal.